### **<u>Question</u>**: How do I view past Time Sheets that I have already submitted?

<u>Answer</u>: Once you've submitted time sheets to the childcare Agency digitally using CareConnect web or mobile, all past attendance information will remain in your account as long as you have access to it or if the childcare Agency does not disconnect your connection. You may view the submitted timesheet or download it at any time. Please refer to the steps below how to view or download it using either CareConnect web or mobile.

#### 1. CareConnect Web:

a. Start by accessing your CareConnect --> Open the **Subsidies** tab at the top --> Click to the **Claim & Time Sheet** section to

b. Locate the service month and child you want to locate the Submitted time sheet for

| 🙉 MCT   CareConnect | × +               |                     |                      |                            |                  |                         | - 0             |                       |
|---------------------|-------------------|---------------------|----------------------|----------------------------|------------------|-------------------------|-----------------|-----------------------|
| ← → ♂ ☆             | 🛛 🔒 https://carec | onnect.carecloud.io |                      |                            | ♡ ☆              | I                       | <b>III\ 🗊 (</b> | .   Ξ                 |
| CARECONNE           | CT Dashboard      | Students A          | Attendance Subsidies | Admin                      |                  | English <del>-</del>    | Yvonne T        | ^<br>est <del>-</del> |
| Subsidies           | Claim & Time      | Sheet               |                      |                            |                  |                         |                 |                       |
| Explanation of Paym |                   |                     |                      |                            | × Jul 2020 × Age | ency                    | - 1             |                       |
|                     | Student =         | Claim =             | Claim Status 👳       | Agency / Sites             | Attendance       | Invoice /<br>Family Fee | Action          |                       |
|                     | TEST, Max         | #125706<br>CAPP     | Received             | APCB_AgencyNam - Submitted | 21 2 0 0         | \$ 100.00/<br>\$ 0.00   | ± :             |                       |
|                     |                   |                     |                      |                            |                  |                         |                 |                       |

c. To **view** the submitted attendance record --> Click the **Menu** button on the right under Action --> Select **View Submission Record** 

| 🔹 MCT   CareConnect              | × +               |                            |                      |                                                                               |                                    | - 🗆 X         |
|----------------------------------|-------------------|----------------------------|----------------------|-------------------------------------------------------------------------------|------------------------------------|---------------|
| igodelta  ightarrow C $igodelta$ | 🖲 🔒 https://carec | onnect. <b>carecloud</b> . | .io/subsidies/claim  |                                                                               | ⊌ ☆                                | II\ ⊡         |
| CARECONNE                        | CT Dashboard      | Students                   | Attendance Subsidies | Admin                                                                         | English                            | ✓ Yvonne Test |
| Subsidies 🔇                      | Claim & Time      | Sheet                      |                      |                                                                               |                                    |               |
| 島 Claim & Time Sheet             |                   |                            |                      |                                                                               |                                    |               |
| Explanation of Paym              | 🛓 DOWNLOAD 🔻      | SUBMIT                     | VIDEO TUTORIAL       | С В 🗗 _ чтах                                                                  | S Jul 2020   Agency                | <u> </u>      |
|                                  | Student =         | Claim =                    | Claim Status 👳       | Agency / Sites $\ensuremath{\eq}$ Amount Submission Status $\ensuremath{\eq}$ | Attendance Invoice /<br>Family Fee | Action        |
|                                  | TEST, Max         | #125706<br>CAPP            | Received             | APCB_AgencyNam - Submitted                                                    | 21 2 0 0 \$100.00/<br>\$0.00       | * :           |
|                                  |                   |                            |                      |                                                                               | View Logs                          |               |

| 🙉 MCT   CareConnect        | 🗴 💩 мст          | CareConr                 | lect                   | × +            |           |          |           |             |         | —                        |                        | < |
|----------------------------|------------------|--------------------------|------------------------|----------------|-----------|----------|-----------|-------------|---------|--------------------------|------------------------|---|
| ↔ ↔ ↔ ↔                    | 🗊 🔒 http         |                          | arecloud.io/           | home/view/onl; |           |          |           |             | ⊠ ☆     | III\                     | •                      | ≡ |
|                            | <b>T</b> Da      | shboard                  | Subsidies              | 3              |           |          |           |             | E       | inglish <del>-</del> Yvo | onne Test <del>-</del> | ^ |
| $\equiv$ View Submission F | Record           |                          |                        |                |           |          |           |             |         |                          |                        |   |
| Submission Record          |                  |                          |                        |                |           |          |           |             |         |                          |                        |   |
| Monthly Attendance         | APCB             |                          |                        |                |           |          |           |             |         |                          |                        |   |
|                            | Claim<br>07/01/2 | <b>#1257</b><br>2020 - 0 | <b>06</b><br>7/31/2020 | )              |           |          |           |             |         | MAX T<br>DOB: 10/10      | <b>TEST</b><br>)/2016  | ľ |
|                            | Date             | Day                      | Absent                 | Time In        | Signature | Time Out | Signature | Total Hours | Comment |                          |                        |   |
|                            | 7/1              | Wed                      |                        | 07:50 AM       |           | 04:00 PM |           | 8.17        |         |                          |                        |   |
|                            | 7/2              | Thu                      |                        | 07:51 AM       |           | 03:41 PM |           | 7.83        |         |                          |                        |   |
|                            | 7/3              | Fri                      |                        | 06:17 AM       |           | 03:40 PM |           | 9.38        |         |                          |                        |   |
|                            | 7/4              | Sat                      |                        |                |           |          |           | 0.00        |         |                          |                        |   |
|                            | 7/5              | Sun                      |                        |                |           |          |           | 0.00        |         |                          |                        |   |
|                            | 7/6              | Mon                      |                        | 06:24 AM       |           | 04:50 PM |           | 10.43       |         |                          |                        |   |
|                            | 7/7              | Tue                      |                        | 06:21 AM       |           | 04:50 PM |           | 10.48       |         |                          |                        |   |
|                            | 7/8              | Wed                      |                        | 06:37 AM       |           | 04:58 PM |           | 10.35       |         |                          |                        |   |
|                            | 7/9              | Thu                      |                        | 06:21 AM       |           | 03:50 PM |           | 9.48        |         |                          |                        |   |
|                            | 7/10             | Fri                      |                        | 06:00 AM       |           | 02:50 PM |           | 8.83        |         |                          |                        |   |
|                            | 7/11             | Sat                      |                        |                |           |          |           | 0.00        |         |                          |                        |   |
|                            | 7/12             | Sun                      |                        |                |           |          |           | 0.00        |         |                          |                        |   |
|                            | 7/13             | Mon                      |                        | 05:50 AM       |           | 02:50 PM |           | 9.00        |         |                          |                        |   |
|                            | 7/14             | Tue                      |                        | 07:11 AM       |           | 03:58 PM |           | 8.78        |         |                          |                        |   |
|                            | 7/15             | Wed                      |                        | 06:57 AM       |           | 02:00 PM |           | 7.05        |         |                          |                        |   |
|                            | 7/16             | Thu                      |                        | 07:50 AM       |           | 04:50 PM |           | 9.00        |         |                          |                        |   |
|                            | 7/17             | Fri                      |                        | 06:18 AM       |           | 03:08 PM |           | 8.83        |         |                          |                        |   |
|                            | 7/18             |                          |                        |                |           | VIEW LC  | G         |             |         | 🕜 Su                     | pport                  |   |
|                            | 7/19             | Sun                      |                        |                |           |          |           | 0.00        |         |                          |                        | ~ |

d. To **download** the submitted attendance record --> Click the **download** button on the right .

i. Select Attendance Record to download the digital time sheet

ii. Select **Attendance With Daily Signature** to download the digital time sheet with daily sign in and out signatures if your program utilize the contactless attendance with daily signatures.

| 🎉 MCT   CareConnect  | × +                                |                                                   |                                                     |                                    | - 🗆 ×                             |
|----------------------|------------------------------------|---------------------------------------------------|-----------------------------------------------------|------------------------------------|-----------------------------------|
| ← → ♂ ŵ              | 🛛 🔒 https://careconnect. <b>ca</b> | recloud.io/subsidies/claim                        |                                                     | ⊡ ☆                                | II\ ⊡ ® =                         |
|                      | CT Dashboard Stude                 | nts Attendance Subsidies                          | Admin                                               | English                            | <ul> <li>Yvonne Test ▼</li> </ul> |
| Subsidies C          | Claim & Time Sheet                 |                                                   |                                                     |                                    |                                   |
| 💼 Claim & Time Sheet |                                    |                                                   |                                                     |                                    | _                                 |
| Explanation of Paym  | 🛓 DOWNLOAD 👻 💭 SU                  | BMIT <b>VIDEO TUTORIAL</b>                        | С В 🗗 🔍 max                                         | S Jul 2020  Agency                 | <u> </u>                          |
|                      | Student = Clai                     | n = Claim Status =                                | Agency / Sites $\mp$ Amount Submission Status $\mp$ | Attendance Invoice /<br>Family Fee | Action                            |
|                      | TEST, Max #12<br>CAF               | 5706 Received                                     | APCB_AgencyNam - Submitted                          | 21 2 0 0 \$100.00/<br>\$0.00       | <u>*</u> :                        |
|                      |                                    | Select A Document to Dov                          | vnload 🖌 🗡                                          |                                    |                                   |
|                      |                                    | O Blank Timesheet                                 |                                                     |                                    |                                   |
|                      |                                    | Attendance Record     Attendance With Daily Sign: | ature                                               |                                    |                                   |
|                      |                                    | C Attendance With Daily olgin                     |                                                     |                                    |                                   |
|                      |                                    |                                                   | DOWNLOAD CLOSE                                      |                                    |                                   |

#### 2. CareConnect Mobile:

a. Start by opening the CareConnect Mobile app --> Tap on the **Claim and Time Sheet** section

b. Locate the service month and child you want to locate the **Submitted or Partially Submitted** time sheet for --> Tap on the Child's name to view the details

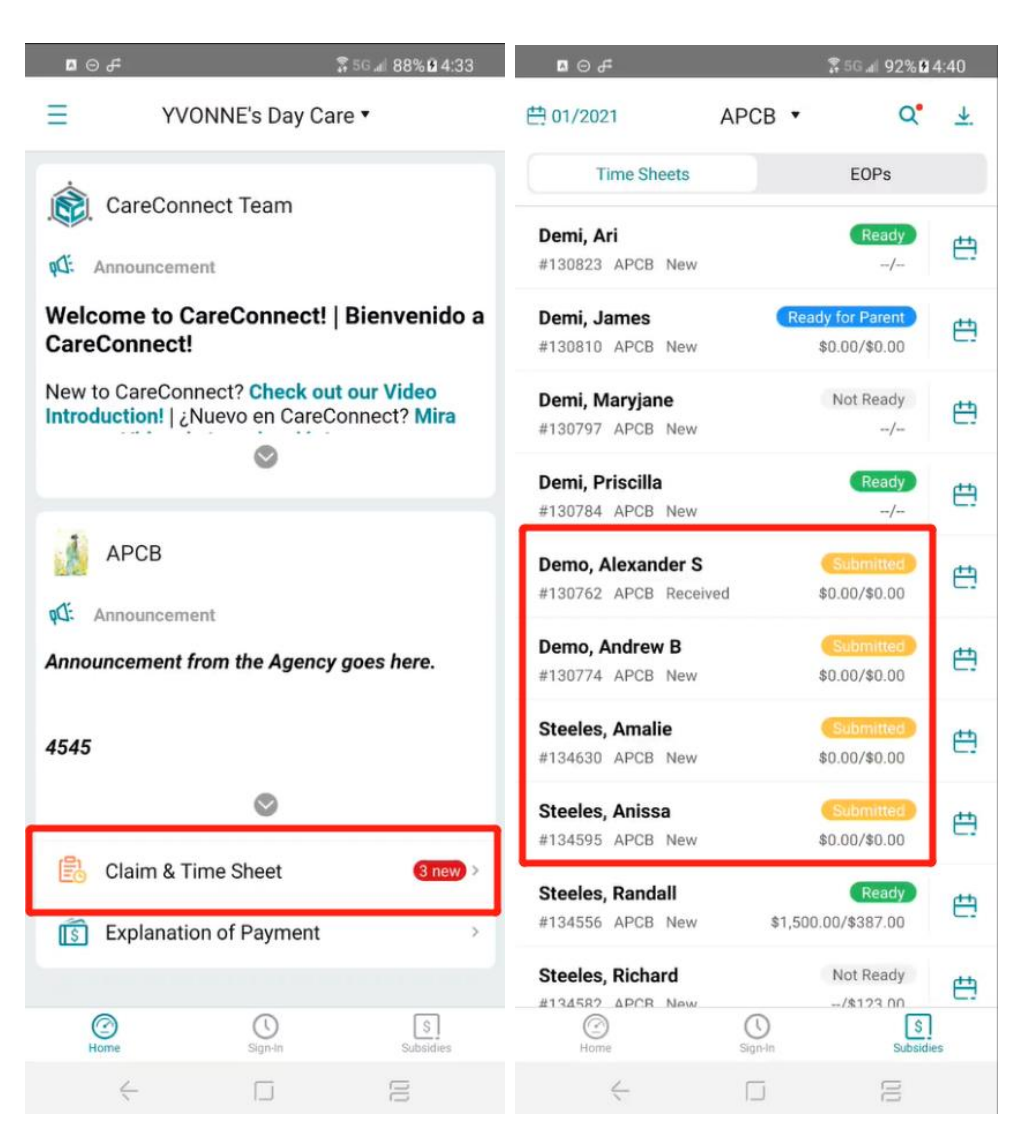

c. To **view** the attendance record --> Click the **Menu** button on the bottom right --> Select **View Submission Record** 

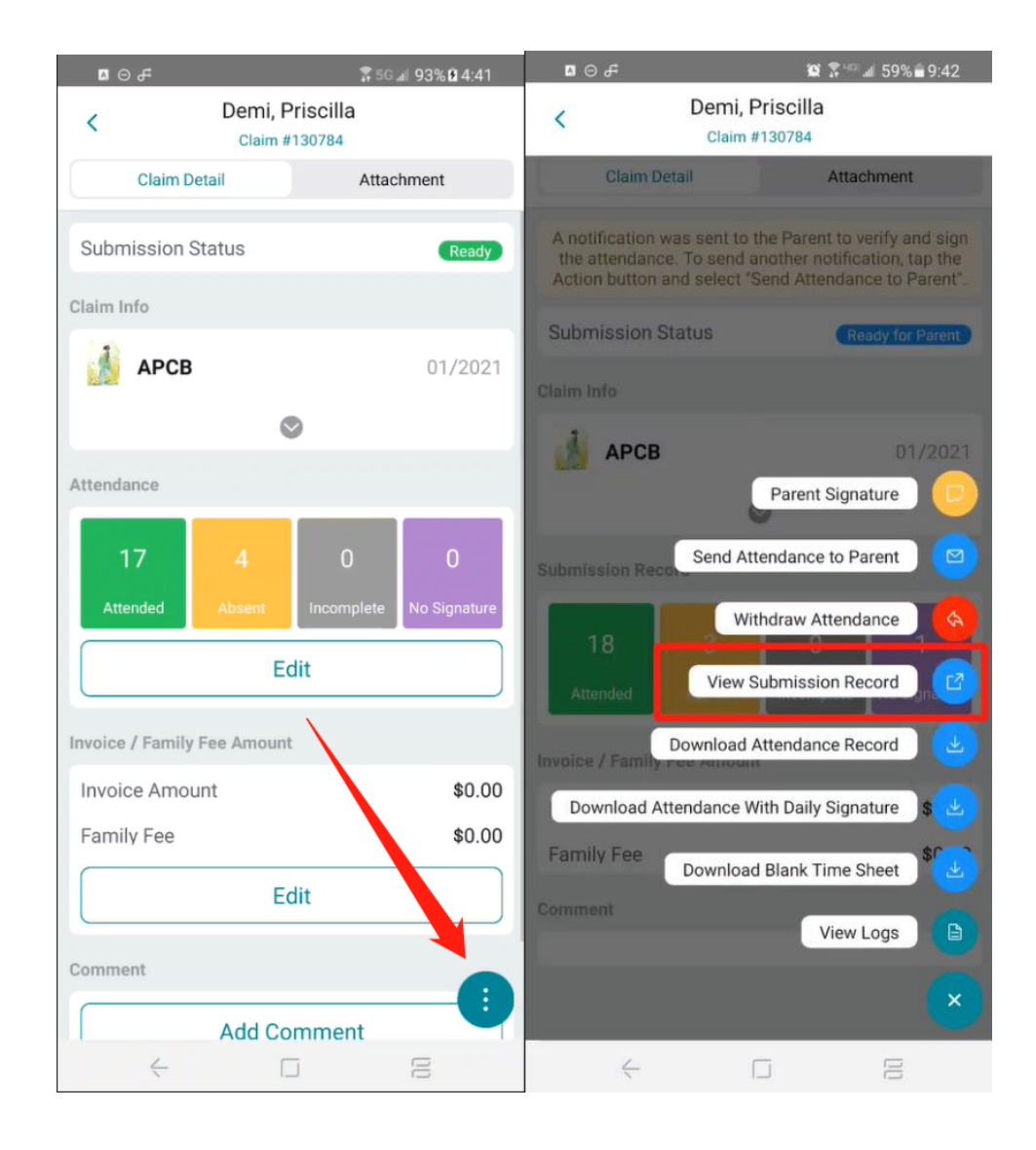

d. To **download** the submitted attendance record --> Click the **Menu** button on the bottom right --> Select **Download Attendance Record** or **Download Attendance With Daily Signature** --> Tap the menu at the top right to send it to an email or external app.